# **User Manual**

For

## PCPNDT Applicant

## **Health and Family Welfare Department**

**Government of West Bengal** 

### Annexure I

Implement a system that allows online application submission, payment and tracking of status without the need for a physical touch point for document submission for new Permission for Application for Registration or Renewal of Registration of Genetic Counselling Centre/Genetic Laboratory/Genetic Clinic/Ultrasound Clinic/Imaging Centre and mandate that all applications are submitted online.

#### URL:

Online Single Window System: New Application Form for Permission for Registration or Renewal of Registration of Genetic Counselling Centre/Genetic Laboratory/Genetic Clinic/Ultrasound Clinic/Imaging Centre

#### **Supporting Documents Details:**

| SI.No. | Description                                    | Page No. |
|--------|------------------------------------------------|----------|
| 1.     | Login Details Page                             | 3        |
| 2.     | Single Window Services and Submission of Forms | 4        |
| 3.     | Tracking of Application                        | 11       |
| 4.     | Payment Method                                 | 12       |
| 5.     | Form – A Certificate                           | 14       |
| 6.     | Form – B Certificate                           | 15       |

#### Login Details:

Online System for Permission for use of Application for Registration or Renewal of Registration of Genetic Counselling Centre/Genetic Laboratory/Genetic Clinic/Ultrasound Clinic/Imaging Centre.

Online Single Window System: URL:pcpndt.silpasathi.in

Click on Apply Online link that take you to the link given below

URL for Online System for New Application: pcpndt.silpasathi.in

#### 1. Log in on the login page (else create new user and then log in)

1 a) - Screenshot is as given below:

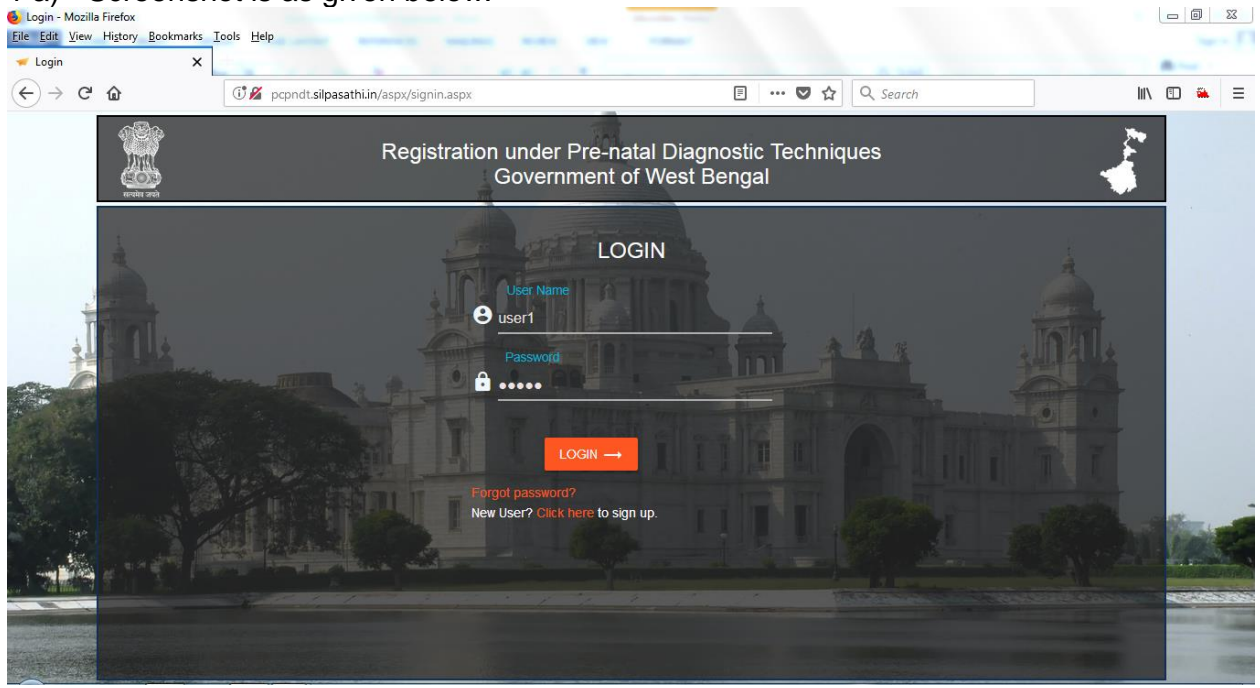

#### **Single Window Services and Submission of Form:**

#### Page that appears after log-in (Screenshot is as given below): 1 b) - Screenshot is as given below: 6 PC-PNDT - Mozilla Firefox - 0 **X** <u>File Edit View History Bookmarks Tools H</u>elp ------🛹 PC-PNDT × (←) → 健 @ --- 🔽 🗘 Search |||\ 🗊 🏔 📃 😳 🔏 pcpndt.silpasathi.in/aspx/mainnew.aspx PC-PNDT Welcome user1 3 $\odot$ Q Search... × ₩ 1 « Applications to be processed 1-2 of 2 < > search here Renev New Details Updated Date Form Id: PCPNDT-000005 Application Type: New Current Desk :DDHS(admin) **TRANSACTIONS** Applied On: 13/Nov/2017 1 13/Nov/2017 Current remarks: Application Submitted to Applicant Name: Ajay Sanghvi DDHS(admin) Location: Kolkata Payment Edit/View History Form A Form Id: PCPNDT-000002 Application Type: New Applied On: 03/Aug/2017 Current Desk :Dispatch 03/Aug/2017 Current remarks: Application Submitted to Applicant Name: fdcghj Dispatch Location: Alipurduar Payment Edit/View History Form A

Then Click on "**New**" icon for New Application Registration or if it is for Renewal click on "**Renewal**" icon

## On Clicking on New icon, application form opens, where details are required to be filled in by the applicant

#### (Screenshot is as given below)

|                                       |                 |                          |               | •              | - Cocuron    |                   |                  |  |
|---------------------------------------|-----------------|--------------------------|---------------|----------------|--------------|-------------------|------------------|--|
| PC-PNDT                               |                 |                          |               |                |              |                   | Welcome user1    |  |
|                                       | Q Search        |                          |               |                |              |                   |                  |  |
| K Pre-Conception and Pre-Natal        | Diagnostic Tech | nniques                  |               |                |              |                   |                  |  |
| Registration of State Medical Council | Name of the a   | pplicant*                |               | EMail*         |              |                   | Mobile*          |  |
| PCPNDT-000005                         | Ajay Sanghvi    |                          |               | kumartkmurali@ | gmail.com    |                   | 9713869281       |  |
| Address Of The Applicant*             |                 | DOB                      | Designation   |                |              | Organisation*     |                  |  |
| No.22, Abyan Nagar, New Town, Kolkata |                 | 03/11/1980               | Proprietor    |                |              | Ajay Specialities |                  |  |
|                                       |                 | Resident                 | Place of subm | ission*        | Relationship |                   | Name Of Relation |  |
|                                       |                 | No.18, New Town, Kolkata | Kolkata       | *              | Son          | *                 | Amit Sanghvi     |  |
|                                       |                 |                          |               |                |              |                   |                  |  |
|                                       |                 |                          |               |                |              |                   |                  |  |
|                                       |                 |                          |               |                |              |                   |                  |  |
|                                       |                 |                          |               |                |              |                   |                  |  |
|                                       |                 |                          |               |                |              |                   |                  |  |

| alt view History Bo                                                                                                    | pokmarks <u>T</u> ools <u>H</u> elp                                                                                                    | and the second second sec |           |                                        |
|----------------------------------------------------------------------------------------------------|----------------------------------------------------------------------------------------------------|----------------------------------------------------------------------------------------------------|-----------|----------------------------------------|
| C-PNDT                                                                                                    | × +                                                                                                    |                                                                                                    | -         | Martin a                               |
| → ୯ ଜ<br>∕                                                                                                    | ① pcpndt.silpasathi.in/aspx/mainnew.aspx                                                                                                    | ••• 🛡 😭 🔍 Se                                                                                                    | arch      |                                        |
| PC-PNDT                                                                                                    |                                                                                                    |                                                                                                    |           | Welcome user1 ႏိုန်                    |
|                                                                                                    | Q Search                                                                                                    |                                                                                                    |           | ×                                      |
| « Pre-Concep                                                                                                    | otion and Pre-Natal Diagnostic Techniques                                                                                                    |                                                                                                    |           |                                        |
|                                                                                                    |                                                                                                    |                                                                                                    |           |                                        |
| Facility*                                                                                                    | Full Name*                                                                                                    | Address                                                                                                    | Telephone |                                        |
| Select                                                                                                    | <b>•</b>                                                                                                    |                                                                                                    |           |                                        |
| Fax                                                                                                    | Fee Amount                                                                                                    | Email                                                                                                    |           |                                        |
|                                                                                                    |                                                                                                    |                                                                                                    |           |                                        |
| Add                                                                                                    |                                                                                                    |                                                                                                    |           |                                        |
| S.no                                                                                                    | Facility                                                                                                    | Full Name*                                                                                                    |           | Ad                                     |
| ∥× 1 Ge                                                                                                    | enetic Counselling Ajay Specialities                                                                                                    | No.22, Abyan Nagar, New Town, Kolkata                                                                                                    |           |                                        |
| •                                                                                                    | m                                                                                                    |                                                                                                    |           | Þ                                      |
| ility Fee                                                                                                    | Total To Filled                                                                                                    |                                                                                                    |           |                                        |
| reen Sho                                                                                                    | t Given Below :)                                                                                                    |                                                                                                    |           |                                        |
| NDT - Mozilla Firefox<br>dit <u>V</u> iew Hi <u>s</u> tory <u>B</u> o                                                                                                    | pokmarks <u>T</u> ools <u>H</u> elp                                                                                                    |                                                                                                    |           |                                        |
| -PNDT                                                                                                    | <b>x</b> +                                                                                                    |                                                                                                    | -         | Bros.                                  |
| → C' û                                                                                                    | Opport.silpasathi.in/aspx/mainnew.aspx                                                                                                    | ••• 🛡 🔂 🔍 Se                                                                                                    | arch      | III\ 🗉 🏔 🗏                             |
| PC-PNDT                                                                                                    |                                                                                                    |                                                                                                    |           | Welcome user1 {్రి                     |
|                                                                                                    | O Saarch                                                                                                    |                                                                                                    |           | ×                                      |
|                                                                                                    | Search.                                                                                                    |                                                                                                    |           |                                        |
| « Pre-Concep                                                                                                    | otion and Pre-Natal Diagnostic Techniques                                                                                                    |                                                                                                    |           |                                        |
|                                                                                                    | otion and Pre-Natal Diagnostic Techniques                                                                                                    |                                                                                                    |           |                                        |
| Ore-Concep     Facility Fee T     Total Fee     Total Fee     To | otion and Pre-Natal Diagnostic Techniques                                                                                                    |                                                                                                    |           |                                        |
| ≪ Pre-Concep<br>✓ Facility Fee T<br>Total Fee                                                                                                    | otion and Pre-Natal Diagnostic Techniques                                                                                                    |                                                                                                    |           |                                        |
| « Pre-Concer<br>- Facility Fee<br>Total Fee<br>Sanizatio                                                                                                    | otion and Pre-Natal Diagnostic Techniques Total 25,000,00 Photo Details to be filled                                                                                             |                                                                                                    |           |                                        |
| « Pre-Concep<br>~ Facility Fee T<br>Total Fee<br>ganizatio<br>reen Sho                                                                                                    | tion and Pre-Natal Diagnostic Techniques                                                                                                    |                                                                                                    |           |                                        |
| « Pre-Concer<br>Facility Fee<br>Total Fee<br>ganizatio<br>reen Sho<br>PNDT - Mozilla Firefox<br>dit View Higtory Bo                                                                                                    | ation and Pre-Natal Diagnostic Techniques Tota  25,000,00  on Ownership Details to be filled t Given Below :)                                                                    |                                                                                                    |           |                                        |
| ≪ Pre-Concept<br>✓ Facility Fee T<br>Total Fee<br>Sanizatio<br>reen Sho<br>PNDT - Mozilla Firefox<br>tit View Higtory Bo<br>-PNDT<br>→ C ↔                                                                                                    | bition and Pre-Natal Diagnostic Techniques                                                                                                    | ··· 💟 🔶 🛛 c                                                                                                    | arch      |                                        |
| ≪ Pre-Concept     ✓ Facility Fee     Total Fee     Sanizatio     reen Sho     reen Sho     routila Firefox     dit View History Bo     -PNDT     → C                                                                                                    | otion and Pre-Natal Diagnostic Techniques Tota  25,000,00  on Ownership Details to be filled t Given Below :)  soltmarks Tools Help x + ① pcpndt.silpasathi.in/aspx/mainnew.aspx | 💟 🏠 🔍 Se                                                                                                    | arch      |                                        |
| « Pre-Conce;   Facility Fee   Total Fee   Statistical Firefox   NDT - Mozilla Firefox   dit View Higtory Bo   PNDT   C    PC-PNDT                                                                                                    | otion and Pre-Natal Diagnostic Techniques                                                                                                    | ♥ ☆ Q Se                                                                                                    | arch      | III II II II III IIIIIIIIIIIIIIIIIIIII |
| ≪ Pre-Concept                                                                                                    | otion and Pre-Natal Diagnostic Techniques Total 25,000.00 Phon Ownership Details to be filled t Given Below :)  Solumarks Tools Help X +                                         | ♥ ☆ Q Se                                                                                                    | arch      | IN C A E<br>Welcome user 1 (3)<br>X    |
| « Pre-Concep   Facility Fee   Total Fee   Sanizatio   Sanizatio   PNDT - Mozilla Firefox   dit View Higtory Bo   C-PNDT   C    PC-PNDT   « Pre-Concep                                                                                                    | botion and Pre-Natal Diagnostic Techniques                                                                                                    | 💟 🏠 🔍 Q. Se                                                                                                    | arch      | Welcome user1                          |
| « Pre-Conce;   Facility Fee   Total Fee   Total Fee   ganizatio   reen Sho   NDT + Mozilla Firefox   dit View Higtory Bo   PNDT   C    PC-PNDT </td <td>botion and Pre-Natal Diagnostic Techniques</td> <td> 💟 🏠 🔍 Q. Se</td> <td>arch</td> <td>IIN III RESERVENCES E</td>                                                                                                    | botion and Pre-Natal Diagnostic Techniques                                                                                                    | 💟 🏠 🔍 Q. Se                                                                                                    | arch      | IIN III RESERVENCES E                  |
| « Pre-Concep<br>Facility Fee<br>Total Fee<br>ganizatio<br>reen Sho<br>PNDT - Mozilla Firefox<br>dit View Higtory Bo<br>-PNDT<br>→ C <sup>4</sup><br>PC-PNDT<br>« Pre-Concep<br>Organisaton                                                                                                    | bition and Pre-Natal Diagnostic Techniques                                                                                                    | ··· 💟 🏠 🛛 Q Se                                                                                                    | arch      | Welcome user1                          |
| « Pre-Concep<br>Facility Fee<br>Total Fee<br>ganizatio<br>reen Sho<br>PNDT → C      PC-PNDT<br>« Pre-Concep<br>Organisaton<br>Ownership Type<br>- Select -                                                                                                    | bition and Pre-Natal Diagnostic Techniques                                                                                                    | ··· 💌 🟠 🔍 Se                                                                                                    | arch      | Welcome user1                          |

| NE   | DT - Mc<br>View                                  | ozilla Fire<br>Histor  | efox v Rookmarks Tools Help                                                                | and the second second    |                         |        |              |
|------|--------------------------------------------------|------------------------|--------------------------------------------------------------------------------------------|--------------------------|-------------------------|--------|--------------|
| P    | NDT                                              | 111200.7               | X +                                                                                        |                          | 0.756                   |        | -            |
| )    | G                                                | ۵                      | () pcpndt.silpasathi.in/aspx/mainnew.aspx                                                  | (                        | 🕽 🏠 🔍 Search            |        | III\ 🗊 🏔     |
| 1    | PC-I                                             | PNDT                   |                                                                                            |                          |                         | Welc   | come user1 { |
|      |                                                  |                        | Q Search                                                                                   |                          |                         |        |              |
| 4    | Pre                                              | -Cor                   | ception and Pre-Natal Diagnostic Techniques                                                |                          |                         |        | 1998         |
| -    | ~ Ту                                             | vpe of I               | Institution                                                                                |                          |                         |        |              |
|      | Туре                                             | of Insti               | Itution*                                                                                   | Other Details            |                         |        |              |
|      | Priva                                            | ate Clini              | c                                                                                          | Y                        |                         |        |              |
| HE E | NDT - Mo<br>View<br>NDT<br>C <sup>4</sup><br>PC- | vzilla Fire<br>Higtory | ifox<br>Bookmarks Teols Help<br>+                                                          |                          | J 🏠 🔍 Search            |        | lil\ 🖸 🐝     |
|      |                                                  |                        | Q Search                                                                                   |                          |                         |        |              |
| 3    | Pre                                              | -Con                   | ception and Pre-Natal Diagnostic Techniques                                                |                          |                         |        |              |
| 100  | Y Sp                                             | ecify p                | re-natal diagnostic procedure for which approval is sought                                 |                          |                         |        |              |
| ļ    | Cent and                                         | S.no                   | Procedure/Test (Leave Blank If Registration Is Sought For Genetic Counselling Cer<br>Only) | ntre Procedure/Test Type | Procedure/Test Sub Type | Yes/No |              |
|      | 1                                                | 1                      | Ultrasound                                                                                 | GENETIC CLINIC           | NON-INVASIVE            | Yes    |              |
|      | 2                                                | 2                      | Foetoscopy                                                                                 | GENETIC CLINIC           | NON-INVASIVE            | Yes    |              |
|      | 1                                                | 3                      | Foetal skin or organ biopsy                                                                | GENETIC CLINIC           | NON-INVASIVE            | Yes    |              |
|      | -                                                | 4                      | Cordocentesis                                                                              | GENETIC CLINIC           | NON-INVASIVE            | No     |              |
|      | 1                                                | 5                      | Any other (Specify)                                                                        | GENETIC CLINIC           | NON-INVASIVE            | No     |              |
|      | 0                                                | 6                      | Chromosomal studies                                                                        | GENETIC LABORATORY       | NON-INVASIVE            | No     |              |
|      | 1                                                | 8                      | Diuchemika automa<br>Malanika akudia                                                       |                          | NON-INVASIVE            | No     |              |
|      | 0                                                | 9                      | Molecular studies                                                                          | PPOCEDURE/TEST           | INDUCIVE                | No     |              |
|      | 0                                                | 10                     | Amniocentsis                                                                               | PROCEDURE/TEST           |                         | No     |              |
|      | 0                                                | 10                     | Ultrasonograpny                                                                            | PROCEDURE/TEST           |                         | No     |              |
|      | 0                                                | 12                     | Chrononic viii aspiration                                                                  |                          | NON-INVASIVE            | No     |              |
|      | 0                                                | 13                     | Foetoscopy                                                                                 |                          |                         | No     |              |
|      | 0                                                | 14                     | Chromossomar                                                                               |                          |                         | NO     |              |
|      | 1                                                | 104                    | POEtal Skill Oi organ biopsy                                                               |                          | IACIA-IIA AV2IAC        | 140    |              |
|      | 2                                                | 15                     | Biochemical                                                                                | PROCEDURE/TEST           | INVASIVE                | No     |              |
|      |                                                  | 16                     | Cordocentesis                                                                              | GENETIC CLINIC           | NON-INVASIVE            | No     |              |
|      | 0                                                |                        | Molecular studies                                                                          | GENETIC LABORATORY       | NON-INVASIVE            | No     |              |
|      | /                                                | 17                     |                                                                                            |                          |                         |        |              |

| <u>E</u> dit <u>V</u> iew                                                                                                    | v Hi <u>s</u> tory                                                                                                    | Bookmarks Tools Help                                                                                                    |                                                                          |          |                                                                                                    |                   |                   |
|----------------------------------------------------------------------------------------------------|----------------------------------------------------------------------------------------------------|----------------------------------------------------------------------------------------------------|--------------------------------------------------------------------------|----------|----------------------------------------------------------------------------------------------------|-------------------|-------------------|
| ) → C                                                                                                    | • @                                                                                                    | × • • • • • • • • • • • • • • • • • • •                                                                                                    | ainnew.aspx                                                              | ··· 🛛 1  | ☆ Q Search                                                                                                    |                   | lin 🗉 🏔           |
| 💋 РС-                                                                                                    | -PNDT                                                                                                    |                                                                                                    |                                                                          |          |                                                                                                    | 1                 | Welcome user 1 र् |
|                                                                                                    |                                                                                                    | Q Searc                                                                                                    | b                                                                        |          |                                                                                                    |                   |                   |
| « Pre                                                                                                    | e-Con                                                                                                    | ception and Pre-Natal Diagnostic                                                                                                    | Techniques                                                               |          |                                                                                                    |                   |                   |
| × Ec                                                                                                    | quipme                                                                                                    | nts Available                                                                                                    |                                                                          |          |                                                                                                    |                   |                   |
| ^                                                                                                    | •                                                                                                    |                                                                                                    |                                                                          |          |                                                                                                    |                   |                   |
| Equi                                                                                                    | ipment                                                                                                    | Name*                                                                                                    |                                                                          | Make     | Model                                                                                                    | Serial No.        |                   |
|                                                                                                    |                                                                                                    |                                                                                                    |                                                                          |          |                                                                                                    |                   |                   |
|                                                                                                    | Add                                                                                                    |                                                                                                    |                                                                          |          |                                                                                                    |                   |                   |
|                                                                                                    | S.no                                                                                                    | Equipment Name                                                                                                    | м                                                                        | ake      | Model                                                                                                    | Serial No.        |                   |
| Ø×                                                                                                    | 1                                                                                                    | Nebulizer                                                                                                    | ABC12345                                                                 | AND5646  |                                                                                                    | 56463211233321312 |                   |
| reei<br>PNDT - M<br>(dit ⊻iew<br>C-PNDT<br>→ C <sup>a</sup>                                                                                                    | n Sk<br>Mozilla Fire<br>Higtory                                                                                                    | fox<br>Bokmarks Icols Help<br>× +<br>⑦ pcpndt.silpasathi.in/aspx/m                                                                                                    | ainnew.aspx<br>h                                                         | 🖉 1      | A Search                                                                                                    |                   | Velcome user1 (   |
| C-PNDT - M<br>Edit View<br>C-PNDT<br>→ C <sup>a</sup><br>✓ PC-                                                                                                    | n Sh<br>Aozilla Fire<br>Higtory<br>Higtory<br>-PNDT<br>e-Con                                                                                                    | fox<br>Bookmarks Tools Help<br>× +<br>① popndt.silpasathi.in/aspx/m<br>Q Searc<br>ception and Pre-Natal Diagnostic facilities are available in the laboratory/clini                                                                                                    | ainnew.aspx<br>h<br>Techniques<br>c for the following                    | 🖉 Y      | Q Search                                                                                                    |                   | Welcome user1 <   |
| PNDT - M<br>Edit View<br>C-PNDT<br>→ C <sup>4</sup><br>✓ PC-<br>≪ Pre                                                                                                    | n Sh<br>Aozilla Fire<br>History<br>History<br>-PNDT<br>e-Con<br>Vhether                                                                                                    | tox<br>Bookmarks Tools Help<br>× +<br>© popndt.silpasathi.in/aspx/m<br>Q Searc<br>ception and Pre-Natal Diagnostic<br>facilities are available in the laboratory/clini<br>ties                                                                                                    | ainnew.aspx<br>h<br>Techniques<br>c for the following                    | 🖉 1      | A Search                                                                                                    |                   | Velcome user1 (   |
| CPNDT - M<br>Edit View<br>C-PNDT<br>→ C <sup>4</sup><br>PC-<br>C<br>PC-<br>C<br>PC-<br>C<br>PC-<br>C<br>PC-<br>C<br>C<br>PC-<br>C<br>C<br>PC-<br>C<br>C<br>C<br>PC-<br>C<br>C<br>C<br>C<br>C<br>C<br>C<br>C<br>C<br>C<br>C<br>C<br>C | n Sh<br>Aozilla Fire<br>History<br>History<br>-PNDT<br>e-Con<br>Vhether<br>esh Facili<br>S.no                                                                                                    | for<br>Bookmarks Tools Help<br>× +<br>① popndt.silpasathi.in/aspx/m<br>Q Searc<br>ception and Pre-Natal Diagnostic<br>facilities are available in the laboratory/clini<br>ties                                                                                                    | ainnew.aspx<br>h<br>Techniques<br>c for the following<br>Procedure/Tests | 🖉 ۲      | A Search                                                                                                    | Yes/No            | Welcome user1     |
| C-PNDT<br>→ C <sup>2</sup><br>C-PNDT<br>→ C <sup>2</sup><br>PC-<br>≪ Prec<br>× W<br>Refree                                                                                                    | n Sh<br>Aozilla Fire<br>History<br>Con<br>PNDT<br>e-Con<br>Vhether<br>sh Facili<br>S.no<br>1                                                                                                    | tox<br>Bokmarks Iools Help<br>x +<br>@ pcpndt.silpasathi.in/aspx/m<br>Q Searc<br>ception and Pre-Natal Diagnostic<br>facilities are available in the laboratory/clinities<br>Ultrasound                                                                                                    | h<br>Techniques<br>c for the following<br>Procedure/Tests                | 💟 1      | A Search                                                                                                    | Yes/No            | Welcome user1 (   |
| PRDT-M<br>Gdt View<br>C-PNDT<br>→ C <sup>2</sup><br>PC-<br>V W<br>Refree                                                                                                    | n Sh<br>Mozilla Firer<br>History<br>History<br>His                                                                                                    | tox<br>Bokmarks Tools Help<br>× +<br>© popndt.silpasathi.in/aspx/m<br>Q Searce<br>ception and Pre-Natal Diagnostic<br>facilities are available in the laboratory/clinit<br>ttes<br>Ultrasound<br>Anniocentesis                                                                                                    | ainnew.aspx<br>h<br>Techniques<br>c for the following<br>Procedure/Tests | 🔊 1      | A Q Search                                                                                                    | Yes/No            | Welcome user1 (   |
| PRDT - M<br>(dt View<br>C-PNDT<br>→ C <sup>4</sup><br>PC-<br>V W<br>Refree<br>2<br>2<br>2                                                                                                    | n Sh<br>Mozilla Firer<br>History<br>PHOD<br>HISTOR<br>HISTOR<br>HISTO | tox<br>Bokmarks Tools Help<br>× +<br>© pcpndt.silpasathi.in/aspx/m<br>© searce<br>ception and Pre-Natal Diagnostic<br>facilities are available in the laboratory/clini<br>ties<br>Ultrasound<br>Amniocentesis<br>Chorionic villi aspiration                                                                                                    | h<br>Techniques<br>c for the following<br>Procedure/Tests                | 🖉 1      | Yes       Yes       Yes                                                                                                    | Yez/No            | Welcome user1 (   |
| PRDT - M<br>(dit View<br>C-PNDT<br>→ C<br>PC-<br>V<br>W<br>Refree<br>P<br>P<br>P<br>P<br>P<br>P<br>P<br>P<br>P<br>P<br>P<br>P<br>P                                                                                                   | n SFL<br>tozila Fire<br>History<br>PNDT<br>PNDT<br>Vhether<br>Sno<br>1<br>2<br>3<br>4                                                                                                    | tes<br>Chorionic villi aspiration<br>Poetoscopy                                                                                                    | ainnew.aspx<br>h<br>Techniques<br>c for the following<br>Procedure/Yests | 🔊 1      | A Q Search<br>Yes<br>Yes<br>Yes<br>No                                                                                                    | Yes:/No           | Welcome user1 <   |
| PRDT - M W<br>Reference C-PRDT<br>→ C <sup>2</sup> PC-<br>V W<br>Refree<br>P<br>P<br>P<br>P<br>P<br>P<br>P<br>P<br>P<br>P<br>P<br>P<br>P                                                                                             | n SFL<br>tozila First<br>History<br>History<br>P-PNDT<br>V-PNDT<br>V-e-Con<br>S-no<br>1<br>2<br>3<br>4<br>5                                                                                                    | tox<br>Bokmarks Tools Help<br>× +<br>© popndt.silpasathi.in/aspx/m<br>© searce<br>ception and Pre-Natal Diagnostic<br>facilities are available in the laboratory/clini<br>ties<br>Ultrasound<br>Amniocentesis<br>Chorionic villi aspiration<br>Foetoscopy<br>Foetalbiospy                                                                                                    | h<br>Techniques<br>c for the following<br>Procedure/Tests                | 🛛 1      | Yes       Yes       Yes       No       No                                                                                                    | Yes/No            | Welcome user1 <   |
| PRDT - M W<br>PRDT - M W<br>View M<br>PC-C-PNDT<br>→ C <sup>4</sup><br>PC-<br>PC-<br>V<br>Refree<br>PC-<br>PC-<br>PC-<br>PC-<br>PC-<br>PC-<br>PC-<br>PC-                                                                             | n SH<br>tozilla Fire<br>History<br>History<br>Hi                                                                                                    | tes<br>Cordocentesis<br>Conduction<br>Control Help<br>Control Help | innew.aspx ih Techniques c for the following Procedure/tests             | 🔊 1      | Q. Search       Yes       Yes       Yes       Yes       No       No       No       No       No                                                                                                    | Yes/No            | Welcome user1 <   |
| PRDT - M M<br>PRDT - M M<br>View M<br>→ C <sup>2</sup> Prc-                                                                                                    | n SFL<br>tozilla Fire<br>History<br>P-PNDT<br>V-PNDT<br>V-PNDT<br>V-PNDT<br>S.no<br>1<br>2<br>3<br>4<br>5<br>6<br>7                                                                                                    | tox<br>Bokmarks Tools Help<br>× +<br>© pcpndt.silpasathi.in/aspx/m<br>© searce<br>ception and Pre-Natal Diagnostic<br>facilities are available in the laboratory/clini<br>ties<br>Ultrasound<br>Anniocentesis<br>Chorionic villi aspiration<br>Foetoscopy<br>Foetal biospy<br>Cordocentesis<br>Choronomal Studies                                                                                                    | h Techniques c for the following Procedure/Tests                         | 🛛 1      | Q. Search       Yes       Yes       Yes       Yes       No       No       No       No       No       No       No       No       No                                                                                                    | Yes/No            | Welcome user1 (   |
| PRDT - M W<br>PRDT - M W<br>View C-PNDT<br>→ C <sup>4</sup><br>PC-<br>V<br>Refree<br>2<br>2<br>2<br>2<br>2<br>2<br>2<br>2<br>2<br>2<br>2<br>2<br>2                                                                                   | n SH<br>tozilla Fire<br>History<br>History<br>Hi                                                                                                    | tes<br>Cordocentesis<br>Cordocentesis<br>Cordocentesis<br>Cordocentesis<br>Chronosomal Studies                                                                                                    | A Techniques c for the following Procedure/Tests                         | 🖉 7      | Yes       Yes       Yes       Yes       No       No       No       No       No       No       No       No       No       No       No       No       No       No       No       No                                                                                                    | Yes/No            | Welcome user1 <   |
| PRDT - M<br>PRDT - M<br>View<br>PRDT - M<br>View<br>PC-<br>PNDT<br>→ C <sup>2</sup><br>PC-<br>PC-<br>PC-<br>PC-<br>PC-<br>PC-<br>PC-<br>PC-                                                                                          | n SFL<br>tozilla First<br>P-PNDT<br>V-PNDT<br>V-P | tox<br>Bokmarks Tools Help<br>x +<br>@ popndt.silpasathi.in/aspx/m<br>C searce<br>ception and Pre-Natal Diagnostic<br>facilities are available in the laboratory/clini<br>ties<br>Ultrasound<br>Anniocentesis<br>Chorionic villi aspiration<br>Foetoscopy<br>Foetoscopy<br>Foetoscopy<br>Cordocentesis<br>Chromosomal Studies<br>Biochemical Studies                                                                                                    | h Techniques c for the following Procedure/Tests                         | ···· 2 1 | Yes       Yes       Yes       No       No       No       No       No       No       No       No       No       No                                                                                                    | Yez/No            |                   |
| PRDT - M<br>Refree                                                                                                    | n SH<br>tozilla Fire<br>History<br>History<br>Hi                                                                                                    | Anniocentesis<br>Cordocentesis<br>Cordocentesis<br>Cordocentesis<br>Cordocentesis<br>Choronical Studies<br>Choronical Studies                                                                                                    | A Techniques c for the following Procedure/Yests                         |          | Q. Search           Yes           Yes           Yes           Yes           No           No           No           No           No           No           No           No           No           No           No           No           No           No           No           No           No           No           No | Yes/No            | Welcome user1 <   |

| C-PNDT - Mozilla Firefox                                                                         | Section and the section of the section of the secti |                                                                               |                    |
|--------------------------------------------------------------------------------------------------|----------------------------------------------------------------------------------------------------|-------------------------------------------------------------------------------|--------------------|
| Edit View History Bookmarks Loois Help<br>PC-PNDT X +                                            |                                                                                                    |                                                                               |                    |
| ) → C û [] pcpndt.silpasathi.in,                                                                 | /aspx/mainnew.aspx                                                                                                    | ···· 💟 🏠 🔍 Search                                                             | III\ 🗊 🏔 🚍         |
| PC-PNDT                                                                                          |                                                                                                    |                                                                               | Welcome user 1 🔅   |
|                                                                                                  | ) Search                                                                                                    |                                                                               | ~                  |
| // Bro Concention and Bro Natal Diagn                                                            | ostic Techniques                                                                                                    |                                                                               | ^                  |
| Conception and Pre-Natal Diagn                                                                   | ostic rechniques                                                                                                    |                                                                               |                    |
|                                                                                                  |                                                                                                    |                                                                               |                    |
|                                                                                                  |                                                                                                    |                                                                               |                    |
| Name"                                                                                            | Qualification Ad                                                                                                    | Select v                                                                      | Registration No.   |
|                                                                                                  |                                                                                                    |                                                                               |                    |
| Add                                                                                              |                                                                                                    |                                                                               |                    |
| S.no Name                                                                                        | Qualification                                                                                                    | Additional Qualification Experience(In Years) Reg                             | istration No.      |
|                                                                                                  | MBBS M                                                                                                    | D(Radio-diagnostics) 5 MB6546                                                 | 5465               |
|                                                                                                  |                                                                                                    |                                                                               |                    |
| Creen Shot Given Below : )<br>C-PNDT - Mozilla Firefox<br>Edit View Higtory Bookmarks Iools Help |                                                                                                    |                                                                               |                    |
| PC-PNDT × +                                                                                      |                                                                                                    | A.144                                                                         | Bros.              |
| ) > C <sup>i</sup> @ © pcpndt.silpasathi.in,                                                     | /aspx/mainnew.aspx                                                                                                    | ••• 💟 🏠 🔍 Search                                                              | III\ 🗉 🏔 🗏         |
| 📁 PC-PNDT                                                                                        |                                                                                                    |                                                                               | Welcome user1 ႏွိန |
|                                                                                                  | Search                                                                                                    |                                                                               | ×                  |
| // Pro Conception and Pro Notal Diagn                                                            | actic Tachniques                                                                                                    |                                                                               | ^                  |
|                                                                                                  | ante laid down in rule 2                                                                                                    |                                                                               |                    |
| Qualities for registration in terms of requirem                                                  | ents laid down in rule 3                                                                                                    |                                                                               |                    |
| Yes                                                                                              | ¥                                                                                                    |                                                                               |                    |
| allan/DD Details to be fille                                                                     | d                                                                                                    |                                                                               |                    |
| creen Shot Given Below :)                                                                        |                                                                                                    |                                                                               |                    |
| C-PNDT - Mozilla Firefox                                                                         | The Property of the Property of the Property o |                                                                               |                    |
| Edit View History Bookmarks Lools Help<br>PC-PNDT X +                                            |                                                                                                    |                                                                               |                    |
| ) → C <sup>e</sup> û ( <sup>®</sup> pcpndt.silpasathi.in,                                        | /aspx/mainnew.aspx                                                                                                    | ••• 🛡 🏠 🔍 Search                                                              | III\ 🗊 🏔 🚍         |
|                                                                                                  |                                                                                                    |                                                                               | Wolcome user1 5"   |
| PC-PNDT                                                                                          |                                                                                                    |                                                                               |                    |
| PC-PNDT                                                                                          | Search                                                                                                    |                                                                               | ×                  |
| PC-PNDT                                                                                          | 0.00000                                                                                                    |                                                                               |                    |
| PC-PNDT                                                                                          | ostic Techniques                                                                                                    |                                                                               |                    |
| PC-PNDT<br>« Pre-Conception and Pre-Natal Diagn<br>Challan/DD Details<br>Account No*             | ostic Techniques                                                                                                    | Challan Date*                                                                 | ľ                  |
| PC-PNDT                                                                                          | Challan/DD No*                                                                                                    | Challan Date*<br>13/11/2017                                                   | ±                  |
| PC-PNDT                                                                                          | Challan/DD No*                                                                                                    | Challan Date*<br>13/11/2017<br>Bank Address*                                  | 益                  |
| PC-PNDT                                                                                          | Challan/DD No*<br>4654646454<br>Bank Name*<br>Andhra Bank                                                                                                    | Challan Date*<br>13/11/2017<br>Bank Address*<br>No.23, New Town Road, Kolkata |                    |
| PC-PNDT                                                                                          | Challan/DD No*<br>4654646454<br>Bank Name*<br>Andhra Bank                                                                                                    | Challan Date*<br>13/11/2017<br>Bank Address*<br>No.23, New Town Road, Kolkata | 益                  |
| PC-PNDT                                                                                          | Challan/DD No*<br>Challan/DD No*<br>4654646454<br>Bank Name*<br>Andhra Bank                                                                                                    | Challan Date*<br>13/11/2017<br>Bank Address*<br>No.23, New Town Road, Kolkata |                    |
| PC-PNDT                                                                                          | Challan/DD No* Challan/DD No* 4654646454 Bank Name* Andhra Bank                                                                                                    | Challan Date*<br>13/11/2017<br>Bank Address*<br>No.23, New Town Road, Kolkata |                    |
| PC-PNDT                                                                                          | Challan/DD No*<br>Challan/DD No*<br>46546454<br>Bank Name*<br>Andhra Bank                                                                                                    | Challan Date*<br>13/11/2017<br>Bank Address*<br>No.23, New Town Road, Kolkata |                    |

|                                                                                                    | Shot Given Below :)                                                                                                    |                                                             |                           |                                                      |
|----------------------------------------------------------------------------------------------------|----------------------------------------------------------------------------------------------------|-------------------------------------------------------------|---------------------------|------------------------------------------------------|
| PNDT - Mozill<br>dit ⊻iew H                                                                                                    | ila Firefox<br>-listory <u>B</u> ookmarks Iools <u>H</u> elp                                                                                                    |                                                             |                           |                                                      |
| PND1<br>→ C'1                                                                                                    | C <sup>*</sup> pcpndt.silpasathi.in/aspx/mainnew.aspx                                                                                                    | ♥ ☆                                                         | Q Search                  | III\ 🖸 🏔 🗏                                           |
| 🕖 PC-PN                                                                                                    | TOT                                                                                                    |                                                             | 2                         | Welcome user1 နှို့နဲ့                               |
|                                                                                                    | Q Search                                                                                                    |                                                             |                           | ×                                                    |
| « Pre-C                                                                                                    | Conception and Pre-Natal Diagnostic Techniques                                                                                                    |                                                             |                           |                                                      |
| ✓ List of a state of the state of the st | of Enclosures                                                                                                    |                                                             |                           |                                                      |
| ^                                                                                                    | To Attachment                                                                                                    |                                                             |                           |                                                      |
| Enclosu                                                                                                    | ure Name*                                                                                                    | Upload Document                                             |                           |                                                      |
| A                                                                                                    | Add                                                                                                    |                                                             |                           |                                                      |
| S.                                                                                                    | S.no Enclosure Nam                                                                                                    | ie"                                                         |                           | Upload Document                                      |
| ∥× 1                                                                                                    | 1 Copy of Trade License.                                                                                                    |                                                             | 1.jpg                     |                                                      |
| ∥× 2                                                                                                    | 2 Affidavit of Declaration of Applicant.                                                                                                    |                                                             | 2.pdf                     |                                                      |
| / × 3                                                                                                    | 3 Receipt of D/D of Rs. 25,000 or 35,000/- (as applicable) in favour of Joint DHS(Account                                                                                                    | ts)-PNDT.                                                   | 3.ipg                     |                                                      |
|                                                                                                    | 4 Sketch Map of USG Room and Surroundings.                                                                                                    |                                                             | 4.jpg                     |                                                      |
| // × 5                                                                                                    | 5 5 Ownership/ Agreement/ Rental Documents of the premises .                                                                                                    |                                                             | 1.jpg                     |                                                      |
|                                                                                                    | Convot CE License if issued or receipt of application for CE license                                                                                                    |                                                             | 2-10                      |                                                      |
| / × •                                                                                                    | Copy of the later is inside of receipt of appindation of the interface.                                                                                                    |                                                             | 2.pai                     |                                                      |
| / × 7                                                                                                    | 7 Residential address(with P.O., P.S., Ward no. and Pincode ), Mobile No., Email, ID proof o<br>Letter of authority of the applicant if applicant is authorized on behalf of the license.                                                                                                    | f the License and                                           | 3.jpg                     |                                                      |
| ∥× 8                                                                                                    | B List of names of all present Sonologist and Female Attendant with qualification, experies                                                                                                    |                                                             |                           |                                                      |
| -<br>hen                                                                                                    | WBMC Reg. no., Date of joining and signature in given column Documents                                                                                                    | 5'                                                          | 4.jpg                     |                                                      |
| Then<br>Dn cli<br>this c<br>eens<br>NDT - Mozili<br>int yiew<br>→ C 1<br>✓ PC-PN<br>≪ Appli                                                                                                    | ABMC Reg. no., Date of joining and signature in given column Documents<br>click on 'Save to Submit All Details, A<br>case PCPNDT-000005)<br>hot is as given below:<br>lia Firefox<br>rigtory Bookmarks Tools Help<br>X +<br>1                                                                                                    | 5'<br>pplication number is ;<br>⊽ ☆                         | generated                 | Welcome user1                                        |
| Then<br>Dn cli<br>this c<br>eensl<br>NDT - Mozili<br>it Yiew H<br>-PNDT<br>→ C 1<br>PC-PN<br>≪ Appli<br>search here                                                                                                    | UBMC Reg. no. Date of joining and signature in given column Documents<br>icking Save to Submit All Details, A<br>case PCPNDT-000005)<br>hot is as given below:<br>Illa Fiefox<br>                                                                                                    | s'<br>pplication number is ;<br>♥ ☆                         | (4)pe                     |                                                      |
| Then<br>Dn cli<br>this c<br>eens<br>NDT - Mozilli<br>if View H<br>-PNDT<br>→ C 1<br>PC-PN<br>X Appli<br>search here<br>Sr. No.                                                                                                    | VEMC Reg. no., Date of joining and signature in given column Documents<br>icking Save to Submit All Details<br>icking Save to submit all details, A<br>case PCPNDT-000005)<br>hot is as given below:<br>lia Firefox<br>+igtory Bookmarks Tools Help<br>× +<br>ŵ ŵ û pepndt.silpasathi.in/aspx/mainnew.aspx<br>VDT<br>Compared Search                                                                                                    | s'<br>pplication number is<br>♥ ☆                           | generated                 | Welcome user1                                        |
| Then<br>Dn cli<br>this c<br>eensl<br>NDT - Mozill<br>NDT - Mozill<br>NDT - Mozill<br>Seensl<br>PC-PN<br>C 4<br>C 4<br>PC-PN<br>C 4<br>C 4<br>C 4<br>C 4<br>C 4<br>C 4<br>C 4<br>C 4                                                                                                    | VBMC Reg. no., Date of joining and signature in given column Documents<br>icking Save to Submit All Details<br>icking Save to submit all details, A<br>case PCPNDT-000005)<br>hot is as given below:<br>lia Firefox<br>tigtor geokmarks Iool: Hep<br>() pcpndt.silpasathLin/Aspx/mainnew.aspx<br>NDT<br>Com Search<br>lications to be processed<br>Renewal New Open<br>Details<br>orm Id: PCPNDT 000005<br>pursues<br>pursues<br>pu | 5' pplication number is v v v v v v v v v v v v v v v v v v | etus in) ion Submitted to | Welcome user1 ()<br>X<br>1-2 of 2 ()<br>Updated Date |

#### 4. There are hyperlinks such as

- a. **View/Edit:** This link is for editing the application when the Department returns the application for corrections in the application form.
- b. **History:** This link is for knowing the status of the application.
- c. **Payment:** This link is for making the payment through **Bill Desk**(The system will automatically calculate the amount to be paid)
- **d. Payment Receipt:** This link is for Downloading the Payment Receipt Generated by the system on the applicant makes the payment.
- e. Form A: This link is for downloading the Filled Application form by the Applicant.
- **f.** Form B: This links if for downloading the Certificate Issued by the Department for starting the Clinic

#### Screenshot is as given below:

| <mark>€</mark> PC<br><u>F</u> ile | -PNDT - N<br>Edit <u>V</u> iev | lozilla Firefox<br>/ History <u>B</u> ookmarks <u>T</u> ools <u>H</u> elp                                                                                           |                                                                                       |                         |
|-----------------------------------|--------------------------------|----------------------------------------------------------------------------------------------------|---------------------------------------------------------------------------------------|-------------------------|
| 🛹 P                               | C-PNDT                         | × +                                                                                                    | A.246                                                                                 | Alter -                 |
| ¢                                 | $\rightarrow$ G                | C pcpndt.silpasathi.in/aspx/mainnew.aspx                                                                                                    | 💟 🏠 🔍 Search                                                                          | III\ 🗊 🌤 🚍              |
| 7                                 | 💋 РС                           | PNDT                                                                                                    |                                                                                       | Welcome user1 ႏို္င္ငံန |
| $\bigotimes$                      |                                | Q Search                                                                                                    |                                                                                       | ×                       |
| ъў<br>Д                           | « A                            | oplications to be processed                                                                                                    |                                                                                       |                         |
|                                   | search                         | tere Renewal New Open                                                                                                    |                                                                                       | 1-2 of 2 < >            |
|                                   | Sr. No                         | Details                                                                                                    | Status                                                                                | Updated Date            |
| RANSACTIONS                       | 1                              | Form Id: PCPNDT-000005<br>Application Type: New<br>Applied On: 13/Nov/2017<br>Applicant Name: Ajay Sanghvi<br>Location: Kolkata<br>Payment Edit/View History Form A | Current Desk :DDHS(admin)<br>Current remarks :Application Submitted to<br>DDHS(admin) | 13/Nov/2017             |
| Ĩ                                 | 2                              | Form Id: PCPNDT-000002<br>Application Type: New<br>Applied On: 03/Aug/2017<br>Applicant Name: fdcghj<br>Ocaron: -nyporduar<br>Payment Edit/View History Form A      | Current Desk :Dispatch<br>Current remarks :Application Submitted to<br>Dispatch       | 03/Aug/2017             |

### Tracking:

I

| DT - Mozilla Firefox<br>: View History Bookmarks Tools Help                                                                                                    | The survey of the survey of                                                                                                    | -                                                                                                    |                                                                                                    |                                                    |
|----------------------------------------------------------------------------------------------------|----------------------------------------------------------------------------------------------------|----------------------------------------------------------------------------------------------------|----------------------------------------------------------------------------------------------------|----------------------------------------------------|
| NDT × +                                                                                                    |                                                                                                    |                                                                                                    |                                                                                                    | B141                                               |
| C G pcpndt.silpasathi.in/aspx/mainnew.aspx                                                                                                    |                                                                                                    | ••• 🗹 🏠 🔍 Search                                                                                                    |                                                                                                    | III\ 🗉 🏔                                           |
| PC-PNDT                                                                                                    |                                                                                                    |                                                                                                    |                                                                                                    | Welcome user1 {                                    |
| Q Search                                                                                                    |                                                                                                    |                                                                                                    |                                                                                                    | >                                                  |
| Applications to be processed                                                                                                    |                                                                                                    |                                                                                                    |                                                                                                    | 1-2 of 2                                           |
| caldinge kenewai new Open                                                                                                    |                                                                                                    | Chatura                                                                                                    | 11-4                                                                                                    |                                                    |
| Form Id: PCPNDT-000005                                                                                                    |                                                                                                    | Status                                                                                                    |                                                                                                    | lted Date                                          |
| Application Type: New<br>Applied On: 13/Nov/2017<br>Applicant Name: Ajay Sanghvi<br>Location: Kolkata<br>Payment Edit/V w History Fore A                                                                                                    |                                                                                                    | Current Desk :DDHS(admin)<br>Current remarks :Application Submitted :<br>DDHS(admin)                                                                                                    | to 13/Nov/2017                                                                                                    |                                                    |
| Form Id: PCPNDT-000002<br>Application Type: New<br>Applied On: 03/Aug/2017<br>Applicant Name: Fdcghj<br>Location: Alipurduar<br>Payment Edit/View History Form A                                                                                                    | (                                                                                                    | Current Desk : <b>Dispatch</b><br>Current remarks : <b>Application Submitted</b> :<br>Dispatch                                                                                                    | to 03/Aug/2017                                                                                                    |                                                    |
|                                                                                                    |                                                                                                    |                                                                                                    |                                                                                                    |                                                    |
|                                                                                                    |                                                                                                    |                                                                                                    |                                                                                                    |                                                    |
| DT - Mozilla Firefox<br>: View Higtory Bookmarks Iools Help<br>INDT X +                                                                                                    |                                                                                                    |                                                                                                    | _                                                                                                    |                                                    |
| DT - Mozilla Firefox<br>View History Bookmarks Tools Help<br>NNDT X + +<br>C 0 C 0 C pcpndt.silpasathiun/aspx/mainnew.aspx<br>PC-PNDT                                                                                                    |                                                                                                    | 😇 🏠 🔍 Search                                                                                                    |                                                                                                    | ⊻ III\ E क                                         |
| DT - Mozilla Firefox<br>View History Bookmarks Tools Help<br>NDT × +<br>C 0 0 0 0 pcpndt.silpasathkin/aspx/mainnew.aspx<br>PC-PNDT                                                                                                    |                                                                                                    | 🛡 🏠 🔍 Search                                                                                                    |                                                                                                    | بر الله الله الله الله الله الله الله الل          |
| DT - Mozilla Firefox<br>View History Bookmarks Tools Help<br>NDT X +<br>C                                                                                                    |                                                                                                    | 😇 🏠 🗋 🔍 Search                                                                                                    |                                                                                                    | ¥ III • •                                          |
| DT - Mozilla Firefox<br>View History Boolmarks Tools Help<br>CC 0 C pcpndt.silpasathkin/aspx/mainnew.aspx<br>C-PNDT<br>C-PNDT<br>C-Search<br>History<br>earchhere Print Excel<br>Datalis                                                                                                    | Date                                                                                                    | 💌 🏠 🔍 Search<br>User Type                                                                                                    | Remark                                                                                                    | ⊻ III\ □ ↔<br>Welcome user1 《<br>1-11 of 11 <<br>s |
| DT - Mozilla Firefox View History Bookmarks Tools Help NNDT  C  C  C  PC-PNDT  C  Form tic PCPNDT  C  Form tic PCPNDTO0000S  Ng/licarch Hars: Alay Soggitvi Ng/licarch Hars: Alay Soggitvi          | Date<br>13/Nov/2017                                                                                                    | 💌 🏠 🔍 Search<br>User Type<br>DDHS(admin)                                                                                                    | Remark                                                                                                    | ¥ IIN II ↔<br>Welcome user1 <<br>1-11 of 11 <<br>s |
| DT - Mozilla Firefox Vew History Boolmarks Tools Help CT &  C &  C &  C &  C &  C &  C &  C &                                                                                                    | Date Date 13/Nov/2017 07/Dec/2017                                                                                                    | ··· 💌 🏠 🔍 Search User Type DDHS(admin) DADHS(admin)                                                                                                    | Remark<br>Forw.DADH5                                                                                                    | L IIN II ↔<br>Welcome user1 ↔<br>1-11 of 11 ←      |
| DT - Mozilla Firefox<br>View History Boolmarks Tools Help<br>NOT x +<br>C 0 0 0 pcpndt.silpasathkin/aspx/mainnew.aspx<br>C - PODT<br>C - Pont C - Print C - Print C - | Date           13/New/2017           07/Dec/2017           07/Dec/2017                                                                                                    | User Type       DDH5(admin)       DaDHS(admin)       Dealing Assistant                                                                                                    | Remark<br>Forw.DADH5<br>Forw.DA                                                                                                    |                                                    |
| DT- Mozilla Firefox Vew Higtory Boolmarks Tools Help Vew Higtory Boolmarks Tools Help CT @ @ pcpndt.silpasathian/aspx/mainnew.aspx CP-PNDT CO @ Search History earchere Print Excel  Details Form Id: PCPNDT-000005 Applicant Name: Alay Sanghvi Registration Type: New Registration Type: New Registra             | Date           13/Nov/2017           07/Dec/2017           07/Dec/2017           07/Dec/2017                                                                                                    | User Type       DDHS(admin)       DaDHS(admin)       DaDHS(admin)       DaDHS(admin)                                                                                                    | Remark<br>Forw.DADHS<br>Forw.DADHS                                                                                                    | velcome user1 ↔                                    |
| DT- Mozilla Firefox View Higtory Bookmarks Tools Help View Higtory Bookmarks Tools Help View View View View View View View View                                                                                                    | Date           13/Nov/2017           07/Dec/2017           07/Dec/2017           07/Dec/2017           07/Dec/2017                                                                                                    | User Type       DDHS(admin)       DADHS(admin)       DADHS(admin)       DADHS(admin)       DADHS(admin)                                                                                                    | Remark<br>Forw.DADH5<br>Forw.DA                                                                                                    |                                                    |
| DT- Mozilla Firefox View History Bookmarks Tools Help View History Bookmarks Tools Help View C @ pcpndt.silpasathiun/aspx/mainnew.aspx PC-PNDT  PC-PNDT  Print Excel  Fistory  Barchhere Print Excel  Form Id: PCPNDT-000005 Applicant Name: Alay Sanghvi Applied On: 13/Nov/2017  Form Id: PCPNDT-000005 Applicant Name: Alay Sanghvi Applied On: 13/Nov/2017  Form Id: PCPNDT-000005 Applicant Name: Alay Sanghvi Applicant Name: Alay Sang          | Date           13/Nov/2017           07/Dec/2017           07/Dec/2017           07/Dec/2017           07/Dec/2017           07/Dec/2017           07/Dec/2017                                                                                                    | User Type       DDHS(admin)       DADHS(admin)       DADHS(admin)       DADHS(admin)       DADHS(admin)       DADHS(admin)       DADHS(admin)       DADHS(admin)       DADHS(admin)       DADHS(admin)                                                                                                    | Remark       Forw.DADHS       Forw.DA       Forw.DAHS       Forw.DAHS       Forw.DAHS       Forw.DAHS                                                                                                   | vetcome user1 <                                    |
| DT-Mozilla Firefox Vere History Bookmarks Tools Help NNDT  Cf @ PcpNDT  Cf @ PcpNDT  Cf @ PcpNDT  Cf @ PcpNDT  Cf @ Search_  Filstory  search-sec  Details  Form Id: PCPNDT-00000S Applicant Name: Alay Sanghvi Registration Type New Appled On: 13/Nov/2017  Form Id: PCPNDT-00000S Applicant Name: Alay Sanghvi Registration Type New Appled On: 13/Nov/2017  Form Id: PCPNDT-00000S Applicant Name: Alay Sanghvi Registration Type New Appled On: 13/Nov/2017  Form Id: PCPNDT-00000S Applicant Name: Alay Sanghvi Registration Type New Appled On: 13/Nov/2017  Form Id: PCPNDT-00000S Applicant Name: Alay Sanghvi Registration Type New Appled On: 13/Nov/2017  Form Id: PCPNDT-00000S Applicant Name: Alay Sanghvi Registration Type New Appled On: 13/Nov/2017  Form Id: PCPNT-00000S Applicant Name: Alay Sanghvi Registration Type New Appled On: 13/Nov/2017  Form Id: PCPNT-00000S Applicant Name: Alay Sanghvi Registration Type New Appled On: 13/Nov/2017  Form Id: PCPNT-00000S Applicant Name: Alay Sanghvi Registration Type New Appled On: 13/Nov/2017  Form Id: PCPNT-00000S Applicant Name: Alay Sanghvi Registration Type New Appled On: 13/Nov/2017  Form Id: PCPNT-00000S Applicant Name: Alay Sanghvi Registration Type New Appled On: 13/Nov/2017  Form Id: PCPNT-00000S Applicant Name: Alay Sanghvi Registration Type New Appled On: 13/Nov/2017  Form Id: PCPNT-00000S Applicant Name: Alay Sanghvi Registration Type New Appled On: 13/Nov/2017  Form Id: PCPNT-00000S Applicant Name: Alay Sanghvi Registration Type New Appled On: 13/Nov/2017  Form Id: PCPNT-00000S Applicant Name: Alay Sanghvi Registration Type New Appled On: 13/Nov/2017  Form Id: PCPNT-00000S Applicant Name: Alay Sanghvi Registration Type New Appled On: 13/Nov/2017  Form Id: PCPNT-00000S Applicant Name: Alay Sanghvi Registration Type New Appled On: 13/Nov/2017  Form Id: PCPNT-00000S Applicant Name: Alay Sanghvi Registration Type New Appled On: 13/Nov/2017  Form Id: PCPNT-00000S Applicant Name: Alay Sanghvi Registration Type New Appled On: 13/Nov/2017  Form Id: PCPNT-00000S Applicant Name: Ala          | Date           13/Nov/2017           07/Dec/2017           07/Dec/2017           07/Dec/2017           07/Dec/2017           07/Dec/2017           07/Dec/2017           07/Dec/2017           07/Dec/2017           07/Dec/2017           07/Dec/2017                                             | User Type       DDHS(admin)       DADHS(admin)       DADHS(admin)       DADHS(admin)       DADHS(admin)       DADHS(admin)       DADHS(admin)       DADHS(admin)       DADHS(admin)       DADHS(admin)       DADHS(admin)       DADHS(admin)       DADHS(admin)       DADHS(admin)                                                                  | Remark       Forw.DADHS       Forw.DA       Forw.DAHS       Forw.DAHS       Forw.DAHS       Forw.DAHS       DADHS                                                                                       | L-11of11 <                                         |
| DT-Mozilla Firefox Very Higtory Boolman's Tools Help NNDT V C D C D C D C D C D C D C D C D C D C                                                                                                    | Date           13/Nov/2017           13/Nov/2017           07/Dec/2017           07/Dec/2017           07/Dec/2017           07/Dec/2017           07/Dec/2017           07/Dec/2017           07/Dec/2017           07/Dec/2017           07/Dec/2017           07/Dec/2017           07/Dec/2017 | User Type       DDHS(admin)       DADHS(admin)       DADHS(admin)         | Forw.DADHS<br>Forw.DADHS<br>Forw.DADHS<br>Forw.DAHS<br>Forw.DA<br>Forw.DA<br>Forw.DA                                                                                                    | L-11 of 11 C                                       |
| Dr-Mozilis Firefox Vew Higtory Bookmarks Tools Help Vew Higtory Bookmarks Tools Help Very Higtory Bookmarks Tools Help Very Very Very Very Very Very Very Very                                                                                                    | Date           13/Nov/2017           07/Dec/2017           07/Dec/2017           07/Dec/2017           07/Dec/2017           07/Dec/2017           07/Dec/2017           07/Dec/2017           07/Dec/2017           07/Dec/2017                                                                   | User Type       DDHS(admin)       DADHS(admin)       DADHS(admin)       DADHS(admin)       DADHS(admin)       DADHS(admin)       DADHS(admin)       DADHS(admin)       DADHS(admin)       DADHS(admin)       DADHS(admin)       DADHS(admin)       DADHS(admin)       DADHS(admin)       DADHS(admin)                                               | Remark<br>Forw.DADHS<br>Forw.DA<br>Forw.DAHS<br>Forw.DA<br>Forw.DA<br>Forw.DA<br>Forw.DA<br>Forw.DA<br>Forw.DA                                                                                          |                                                    |
| Dr-Mozilla Firefox Vere History Boolmarks Tools Help C-PNDT C-PNDT C-PND          | Date           13/Nov/2017           13/Nov/2017           07/Dec/2017           07/Dec/2017           07/Dec/2017           07/Dec/2017           07/Dec/2017           07/Dec/2017           07/Dec/2017           07/Dec/2017           07/Dec/2017                                             | User Type       DDH5(admin)       DDH5(admin)       DDH5(admin)       DDH5(admin)       DDH5(admin)       DDH5(admin)       DDH5(admin)       DDH5(admin)       DDH5(admin)       DDH5(admin)       DDH5(admin)       DDH5(admin)       DDH5(admin)       DDH5(admin)       Dealing Assistant       DDH5(admin)       DDH5(admin)       DDH5(admin) | Remark       Forw.DADHS       Forw.DAHS       Forw.DAHS       Forw.DAHS       Forw.DAHS       Forw.DAHS       Forw.DAHS       Forw.DAHS       Forw.DAHS       Forw.DAHS       Forw.DAHS       Forw.DAHS |                                                    |

Once Applicant Fill all the details required in the application form, Click on the Payment Hyperlink

Screenshot is as given below:

|                       |                   | -                                                                                                    |                                                                                       |                     |
|-----------------------|-------------------|----------------------------------------------------------------------------------------------------|---------------------------------------------------------------------------------------|---------------------|
| ۏ PC-                 | PNDT - M          | lozilla Firefox                                                                                                    |                                                                                       |                     |
| <u>F</u> ile <u>E</u> | Edit <u>V</u> iew | / History Bookmarks Tools Help                                                                                                    |                                                                                       |                     |
| 🛩 P                   | C-PNDT            | <b>x</b> +                                                                                                    | 1                                                                                     | Atre 1              |
| €                     | $\rightarrow$ C   | pcpndt.silpasathi.in/aspx/mainnew.aspx                                                                                                    | ••• 💟 🏠 🔍 Search                                                                      | III\ 🗉 🎬 🗏          |
| 7                     | 🍼 PC-             | PNDT                                                                                                    |                                                                                       | Welcome user1 < ္ } |
| $\bigotimes$          |                   | Q Search                                                                                                    |                                                                                       | ×                   |
| iv<br>ط               | « Ap              | oplications to be processed                                                                                                    |                                                                                       |                     |
|                       | search h          | ere Renewal New Open                                                                                                    |                                                                                       | 1-2 of 2 < >        |
|                       | Sr. No.           | Details                                                                                                    | Status                                                                                | Updated Date        |
|                       |                   |                                                                                                    |                                                                                       |                     |
| RANSACTIONS           | 1                 | Form Id: PCEPND F-000005<br>Application Type: New<br>Applied On: 13/Nov/2017<br>Applicant Name: Ajay Sanghvi<br>Payment Edit/View History Form A | Current Desk :DDHS(admin)<br>Current remarks :Application Submitted to<br>DDHS(admin) | 13/Nov/2017         |

#### 7. On clicking Payment hyperlink, the amount to be paid appears with 'Pay Now' option

| X        |
|----------|
|          |
| =        |
| <b>3</b> |
| (        |
|          |
|          |
|          |
|          |
|          |
|          |
|          |
|          |
|          |
|          |
|          |
|          |
|          |
|          |
|          |
|          |
|          |

12

| Mozilla Firefox                                                                                                    |                                                                                                    |                                                                                                    |   |
|----------------------------------------------------------------------------------------------------|----------------------------------------------------------------------------------------------------|----------------------------------------------------------------------------------------------------|---|
| s://payments. <b>billdesk.com</b> /MercOnline/OnePlusRe                                                                                                    | questController                                                                                                    |                                                                                                    | 🛛 |
|                                                                                                    | Payment Option     Z Total Amount                                                                                                    |                                                                                                    |   |
| -                                                                                                    |                                                                                                    | _                                                                                                    |   |
| S<br>                                                                                                    | elect Payment Method                                                                                                    |                                                                                                    |   |
|                                                                                                    |                                                                                                    |                                                                                                    |   |
|                                                                                                    | VISA                                                                                                    |                                                                                                    |   |
| (                                                                                                    | Debit Card                                                                                                    |                                                                                                    |   |
|                                                                                                    | VISA Massector                                                                                                    |                                                                                                    |   |
| -                                                                                                    | Net Banking                                                                                                    |                                                                                                    |   |
|                                                                                                    | Select Bank                                                                                                    |                                                                                                    |   |
|                                                                                                    |                                                                                                    |                                                                                                    |   |
| ſ                                                                                                    | CANCEL                                                                                                    | CONTINUE                                                                                                    |   |
| k on 'Make Payment                                                                                                    | CANCEL                                                                                                    | CONTIDUE                                                                                                    |   |
| k on 'Make Payment<br>enshot is as given belo<br>Il Vour Payments Single Location - Mozilla Firefox<br>st/pqi.billdesk.com/pqidsk/ProcessPaymentijsessid                                                                                                    | CANCEL B B C T to proceed to pay through selected W): anid=0000ZMLBUJ0nY0scTW9Y7bLHH0Y:1a7ou2qdq?wpaqe=EyNK5MuDhpJT2Srj5H                                                                                                    | CONTINUE                                                                                                    |   |
| <b>K on 'Make Payment</b><br>enshot is as given belo<br>II Your Payments. Single Location - Mozilla Firefox<br>s://pgi.billdesk.com/pgidsk/ProcessPayment.jsessic                                                                                                    | CANCEL B B W C To proceed to pay through selected W): und=0000ZMLBUI0nY0sCTW9Y7bLHIOV:1a7cu2qdq?wpage=EyNK5WuDhpIT25q5H                                                                                                    | CONTINUE                                                                                                    | 🖉 |
| K on 'Make Payment<br>enshot is as given belo<br>Nour Payments. Single Location - Mozilla Firefox<br>s://pgi.billdesk.com/pgidsk/ProcessPaymentjsessic                                                                                                    | CANCEL B C CANCEL CANCEL CANCEL B C CANCEL CANCEL C | CONTINUE<br>i   D e s k<br>apprent Single Control<br>method<br>JbQaX9                                                                                                 | 💟 |
| k on 'Make Payment<br>enshot is as given belo<br>II Vour Payments. Single Location - Mozilla Firefox<br>s://pgi.billdesk.com/.pgidsk/ProcessPayment;jsessic                                                                                                    | CANCEL B B C CANCEL CANCEL CAN | Merchant Name<br>West Bengal - Ease of Doing<br>Business                                                                                                    | 💟 |
| Ck on 'Make Payment'         enshot is as given belo         IN Your Payments: Single Location - Mozilla Firefox         s://pgi.billdesk.com/pgidsk/ProcessPaymentjsessic         Image: Debit Card         Image: Debit Card + ATIM PIN                                                                                                    | CANCEL                                                                                                    | CONTINUE<br>IIIDesk<br>CONTINUE<br>IMerchant Name<br>West Bengal - Ease of Doing<br>Business                                                                          |   |
| Sk on 'Make Payment:         enshot is as given belo         Il Your Payments. Single Location - Mozilla Firefox         s://pgi.billdesk.com/pgidsk/ProcessPayment;session         Image: Debit Card         Image: Debit Card + ATM PIN                                                                                                    | CANCEL                                                                                                    | CONTINUE<br>i   D e s k<br>capavers Bigli course<br>I method<br>JbQaX9<br>JbQaX9<br>Merchant Name<br>West Bengal - Ease of Doing<br>Business<br>Payment Amount: ₹1.00 | 🛛 |
| Ek on 'Make Payment'         Enshot is as given belo         Il Your Payments. Single Location - Mozilla Firefox         s://pgi.billdesk.com/pgidsk/ProcessPayment; isessic         Image: Debit Card         Image: Debit Card + ATIM PIN                                                                                                    | CANCEL                                                                                                    | CONTINUE<br>I D e s k<br>approved Bingh coases<br>Discussion<br>Merchant Name<br>West Bengal - Ease of Doing<br>Business<br>Payment Amount: ₹1.00                     |   |
| It con 'Make Payment:         enshot is as given belo         II Your Payments Single Location - Mozilla Firefox         st/pgi.billdesk.com/pgidsk/ProcessPayment;         Emblit Card         Image: Debit Card + ATIM PIN                                                                                                    | CANCEL       B         CANCEL       B         Concel       B         Concel       Concel         Concel       Concel         Concel                                                                                                    | IIIDesk<br>Commethod<br>UbQaX9<br>Merchant Name<br>West Bengal - Ease of Doing<br>Business<br>Payment Amount: ₹1.00                                                   | 💟 |
| K on 'Make Payment<br>enshot is as given belo<br>www.payments.Single Location - Mozilla Firefox<br>s://pgi.billdesk.com/pgidsk/ProcessPayment;session<br>Debit Card<br>Debit Card + ATM PIN                                                                                                    | CANCEL                                                                                                    | CONTINUE<br>IIIDesk<br>Capavers Bright Coards<br>JbQaX9<br>Merchant Name<br>West Bengal - Ease of Doing<br>Business<br>Payment Amount: ₹1.00                          | 🔊 |
| Image: Standard Standard S | CANCEL       B         CANCEL       B         Cancel       Cancel         Cancel       Cancel         Cancel       Cancel         Cancel       Cancel         Cancel       Cancel         Pay using Debit Card       Cancel         Card Number       Card Number         4654-6866-5454       VISA         Expiration Date       CVV/ CVC         D2 (Feb)       2022         Card Holder Name       Murali                                                                                                    | CONTINUE<br>I D e s k<br>Capaverst Bingin Course<br>JbQaX9<br>Merchant Name<br>West Bengal - Ease of Doing<br>Business<br>Payment Amount: ₹1.00                       |   |
| It con 'Make Payment:         enshot is as given below         IN Your Payments: Single Location - Mozilla Firefox         s://pgi.billdesk.com/pgidsk/ProcessPayment;         Image: Debit Card         Image: Debit Card + ATIM PIN                                                                                                    | CANCEL                                                                                                    | CONTINUE<br>IIIDesk<br>CONTINUE<br>IMethod<br>JbQaX9<br>Merchant Name<br>West Bengal - Ease of Doing<br>Business<br>Payment Amount: ₹1.00                             | 🛛 |

## 11. Sample payment receipt for online application (generated through the online system after Payment is made)

#### (Screenshot is as given below):

| tilla Firefox    |                  |                |                                |   |          |
|------------------|------------------|----------------|--------------------------------|---|----------|
| athi.in/download | s/payment.pdf    |                |                                |   | ··· 🛡 🖒  |
| 1 of 1           |                  |                | - + Automatic Zoom ÷           |   | 22 🖨 🖪 🗷 |
|                  |                  | Pa             | yment Details                  |   |          |
|                  | Application Id   |                | Applicant Name                 | ] |          |
|                  | PCPNDT-000005    |                | Ajay Specialities              |   |          |
|                  | Service Name     | Health and Fam | ily WelfareRegistration Amount |   |          |
|                  | Reference NO     | WB1712071926   | \$150603_1                     |   |          |
|                  | Reference Id     | LHMP58686792   | 273_1                          |   |          |
|                  | Transaction ID   | LHMP58686792   | 273                            |   |          |
|                  | Transaction Date | 07 Dec 2017    |                                |   |          |
|                  | Amount           | 1.00           |                                |   |          |
|                  | Payment Status   | PGS10001-Suc   | cess                           |   |          |

#### Form A: Application Form Entered by the applicant

#### (Screenshot is as given below):

| pcpndtapp.pdf - Mozilla Firefox                |                                                                                                    |                   |
|------------------------------------------------|----------------------------------------------------------------------------------------------------|-------------------|
| ( pcpndt.silpasathi.in/downloads/pcpndtapp.pdf |                                                                                                    | ··· 🛛 🕁           |
| 🗖 🏦 🗣 🚺 of 3                                   | — + Page Fit =                                                                                                    | 20 🖨 🖪 🖷          |
|                                                | <page-header></page-header>                                                                                                    | 20 ↔ 13 M         |
|                                                | a metric to gamma for any second second                  |                   |
|                                                | balad of the organization in he registered.                                                                                                    |                   |
|                                                | DECLARATION<br>1. (Subdata/Simor Dr. Aley Segued to and a fuel instantial and your involves of Nath Note Tamu, Kakan<br>sharing and the start of the fuel and a fuel instantial of the share the start of the start of the start<br>sharing and the start of the start and the start of the start of the start of the start of the start of the start<br>sharing and the start of the start of the start of the start of the start of the start of the start of the start<br>sharing and the start of the start of the start of the start of the start of the start of the start of the start<br>start of the start of the |                   |
|                                                | Later and enables to explain the wold Are and Robin or all enables of the Ajay Apendedicies in resource of which regimention is seegherand to ensure that Are and Robin are fully completed with                                                                                                    |                   |
|                                                | Dete: 111.13.2017<br>Plane Internatio                                                                                                    | a the the the the |
|                                                | None. Answers and approximation of the prevent methods for tags on<br>operating the second second second second second second second second second second second second second second<br>GEAL OF THE ORGANIZATION SOUGHT TO BE REGISTERED.                                                                                                    |                   |
|                                                | (SEAL OF THE ORGANISATION SOUGHT TO BE REGISTER)                                                                                                    |                   |
|                                                | Plance Annuel (2) and (71)<br>The marking and (2) and (71)<br>Control Laboratory / Control Theorem Charles / Internet Charles (2) (Series 1)<br>Control Laboratory / Control Charles / Dimension Charles (2) (Dimension Charles of application base                                                                                                    |                   |
|                                                | some recorded by the Appropriate Action of the Court).<br>The test of endowners associated to the application in Form A has been verified with the endowners submitted and<br>for all the to control.                                                                                                    |                   |
|                                                | 00<br>"Op: ventracion it is found that iddening: devined in actional in the first extendation of a contractly<br>inclosed.<br>This induces accored data intraction are cluber at the action for contract or remain for tractic trice.                                                                                                    |                   |
|                                                | Dete: :11.13.2017                                                                                                    |                   |
|                                                | Piace : Kokota Signature and Designation of Appropriate Authority,                                                                                                    |                   |
|                                                | or sumonise perces in the<br>Office of the Appropriate Authority                                                                                                    |                   |

Once the applicant submits the application, the application will be scrutinized by the department at various levels and when the application is approved, the applicant can download Form – B

#### (Screenshot is as given below):

| PC-                   | PNDT - M         | ozilla Firefox                                                                                                    |                                                                                |                  |
|-----------------------|------------------|----------------------------------------------------------------------------------------------------|--------------------------------------------------------------------------------|------------------|
| <u>F</u> ile <u>E</u> | dit <u>V</u> iew | Higtory Bookmarks Tools Help                                                                                                    | an unit                                                                        |                  |
| 🤝 Pi                  | C-PNDT           | X G Gmail X +                                                                                                    | A table                                                                        | Alter -          |
| €                     | $\rightarrow$ C  |                                                                                                    | ••• 💟 🏠 🔍 Search                                                               | ⊥ III 🗇 🖶 Ξ      |
| -                     | 💋 PC-            | PNDT                                                                                                    |                                                                                | Welcome user 1 🔅 |
| $\tilde{\mathbb{O}}$  |                  | Q Search                                                                                                    |                                                                                | ×                |
|                       | « Ap             | plications to be processed                                                                                                    |                                                                                |                  |
| ₿                     | search h         | ere Renewal New Open                                                                                                    |                                                                                | 1-2 of 2 < >     |
|                       | Sr. No.          | Details                                                                                                    | Status                                                                         | Updated Date     |
| RANSACTIONS           | 1                | Form Id: PCPNDT-000005<br>Application Type: New<br>Applied On: 13/Nov/2017<br>Applicant Name: Ajay Sanghvi<br>Location: Kolkata<br>Edit/View. History Form A Form B | Current Desk : <b>Applicant</b><br>Current remarks : <b>License Issused</b>    | 07/Dec/2017      |
| F                     | 2                | Form Id: PCPNDT-000002<br>Application Type: New<br>Applied On: 03/Aug/2017<br>Applicant Name: fdcghj<br>Location: Alipurduar<br>Beurenedt                           | Current Desk:Dispatch<br>Current remarks :Application Submitted to<br>Dispatch | 03/Aug/2017      |

#### Final Certificate:

(Screenshot is as given below):

| • • • • • • • • • • • • • • • • • • •                                                                                                    | bcb | ondt.siipasa | tni.in/down | loads/torm | np.par |        |                          |                                                                    |                                                                                                    |                                                                                                    |                                                                    |                                                                         |  |  |      |   | 2 W |
|----------------------------------------------------------------------------------------------------|-----|--------------|-------------|------------|--------|--------|--------------------------|--------------------------------------------------------------------|----------------------------------------------------------------------------------------------------|----------------------------------------------------------------------------------------------------|--------------------------------------------------------------------|-------------------------------------------------------------------------|--|--|------|---|-----|
| DEX.E         DEVELOPE         DEVELOPE         <                                                                                                    |     |              | 1           | of 1       |        |        |                          |                                                                    | -   +                                                                                                    | Page Fit                                                                                                    | ¢                                                                  |                                                                         |  |  | 20 ( | 6 | K   |
| Instance groups whether the form that is a provide the stress of the stress of th                                                                                                    |     |              |             |            |        |        | and Pena<br>the Gene     | 1. In exercis<br>order of Main<br>te Courceling                    | (Refer rule<br>CERTIFICAT<br>(To be sub<br>to follow powers conferred and<br>to and (1004 (To 1004)) for<br>Capite" ( Genetic Laszadary | FORM B<br>6(7), 6(3) and 5(2)/<br>E OF REGISTRATION<br>mitted in duplicate)<br>exection 19(1) of the F<br>Appropriate Cline* / UI<br>* Description A shadp | re-ratal Disgroatic T<br>Vay Sanglini hama<br>Tasourd Cline" ( Ima | chniques (Pegydallur)<br>genda raghitedino tri<br>geng Conter "samed    |  |  |      |   |     |
| A Aug Saught in this 22. Appendix, the Toom, Kathau of the Chemistry Centre - 1<br>denoise Lateratory (Canada Saughtenitis procedure - approved for (Senter Canada Tura)<br>5. Pre-tail disproving concerns - approved for (Senter Canada Tura)<br>1. Alternational<br>2. Pre-tail sain or organ toppy<br>3. Freeta sain or organ toppy<br>4. Concomposite<br>5. Pre-tail sain organ toppy<br>4. Concomposite<br>5. Pre-tail sain organ toppy<br>5. Pre-tail sain organ toppy<br>6. Concomposite<br>6. Pre-tail sain organ toppy<br>6. Concomposite<br>6. Concomposite<br>6. Denaids Sain organ toppy<br>6. Concomposite<br>6. Denaids Sain organ toppy<br>6. Concomposite<br>6. Denaids Sain organ toppy<br>6. Denaids Sain organ toppy<br>6. Denaid |     |              |             |            |        |        | shall rest.<br>yoars apa | 2. The regist<br>8 is anyondar<br>in the regist<br>in their prospo | a point of the father of the operation<br>after in granted subject to the<br>a net capcellation of this Carth<br>than.                  | No years onling an &<br>storeesid Act and Rule<br>toals of Registration b                                                                                  | s thereunder and and<br>altra the aspry of t                       | sontesvention thereo'<br>a solid period of the                          |  |  |      |   |     |
| B. Pre-table disploration providure approved to (Servedo Citro):<br>Non-Housier  I Utranscrid  I Utranscrid I Preter kain or organ bopy I Preter kain or organ bopy I Preter kain or organ bopy I Preter kain or organ bopy I Preter kain or organ bopy I Preter kain or organ bopy I Preter kain or organ bopy I Preter kain or organ bopy I Preter kain or organ bopy I Preter kain or organ bopy I Preter kain or organ bopy I Preter kain or organ bopy I Preter kain or organ bopy I Preter kain organ bopy I Preter kain organ bopy                                                                                                    |     |              |             |            |        |        |                          | A Ajay 5<br>Genetic L                                              | ianglisi and No.22, Abyan N<br>aberatory"/ Ganeta Crist"/ C                                                                             | agar, New Town, Kol<br>Brasound Gime" / Imag                                                                                                    | sata of the Cenetic (<br>ing Control).                             | concellog Centre' /                                                     |  |  |      |   |     |
| 1 Unitation     2 Protection     2 Protection     2 Protection     3 Protection     3 Protection     4 Protection     4                                                                                                    |     |              |             |            |        |        |                          | 8. Pre-na<br>Non-lit                                               | tal diagnonistic procedures" a<br>wasive                                                                                                | pproved for (Genetic C                                                                                                    | inic).                                                             |                                                                         |  |  |      |   |     |
| C. Che-real diagnoration test approvale (for Genetic Laboratory).  1 Bioxeteria cludes  2 Chromosomal subset 3 Molecular studies 3 Molecular studies 3 Molecular studies 4 Control and and approval to be instrauted to the Appropriate Authority and ende (12).                                                                                                    |     |              |             |            |        |        |                          | 1<br>2<br>3<br>4<br>5                                              | Ultrasound<br>Foetoscopy<br>Foetal skin or organ biopsy<br>Cordocentesis<br>Any other(Specify)                                          |                                                                                                    |                                                                    |                                                                         |  |  |      |   |     |
| 2 Chromotomia allosse     3 Molecularia     3 Molecularia     3 Molecularia     4 Angementa being send (any change is to an intrinsited to the Appropriate Authority     ander rule 17                                                                                                    |     |              |             |            |        | - 46   |                          | C. Pre-na                                                          | tal diagnonistic test" approved<br>Biochemical studies                                                                                  | I (for Genetic Laborato                                                                                                    | y)-                                                                |                                                                         |  |  |      |   |     |
| Annual targe region                                                                                                    |     |              |             |            |        |        | under cu)                | 3. Model and                                                       | Chromosomal studies<br>Molecular studies<br>make of equipments being us                                                                 | ed (any change is to be                                                                                                    | intimated to the App                                               | opriate Authority                                                       |  |  |      |   |     |
| Equipment Model Make Senai                                                                                                    |     |              |             |            |        | 6 I II |                          |                                                                    | Equipment                                                                                                    | Model                                                                                                    | Make                                                               | Serial                                                                  |  |  |      |   |     |
| <ul> <li>NORMAN AND AND AND AND AND AND AND AND AND A</li></ul>                                                                                                    |     |              |             |            |        |        | faine                    | 5 Period of 1                                                      | rolicity 07/12/2022 of earlier G                                                                                                    | ert ficale of Registration                                                                                                    | (For received Contri                                               | ate of Registration                                                     |  |  |      |   |     |
| <ul> <li>- Andread no. Process company allows.</li> <li>5. Profiled of Vacility (17)(2)(2)(2) and/or Care Fisch of Rightmalion (For invested). Cell Window of Rightmalion (For invested).</li> <li>a profile</li> <li>a profile</li> </ul>                                                                                                    |     |              |             |            |        | 1.00   | Date :                   | 11.13.2017                                                         |                                                                                                    |                                                                                                    |                                                                    |                                                                         |  |  |      |   |     |
| <ul> <li>A registri (no. Puer in the conduct a linex.</li> <li>B - Nr Mark (no. Puer in the conduct a linex.</li> <li>B - Nr Mark (no. Puer in the</li></ul>                                                                                                    |     |              |             |            |        |        | Place :                  | Kolkata                                                            |                                                                                                    |                                                                                                    | 1.201001-00100                                                     |                                                                         |  |  |      |   |     |
| <ul> <li>- Kolgad v Kola i Nova (La transmissional and as a second contraction of Registration (For revision) Contraction of Registration</li> <li>- Stable 2 Scholard V Contraction of Registration (For revision) Contraction of Registration</li> <li>- Stable 2 Scholard V Contraction of Registration (For revision) Contraction of Registration</li> </ul>                                                                                                    |     |              |             |            |        | -4-46  |                          |                                                                    |                                                                                                    |                                                                                                    | -rom 07/12/2<br>Signalura, nome<br>Bic A                           | 217 To 07/12/2022<br>and designation of<br>propriate Authority<br>SEALL |  |  |      |   |     |

Thus, applicant provided the License issued for Opening a Clinic under the Government Norms.